# IEEE802.11b Wireless Adapter

使用手册

版本:A1 二〇〇三年八月

| -  RACONFIG                                                           | 3           |
|-----------------------------------------------------------------------|-------------|
| 二、SITE SURVEY                                                         | 4           |
| SITE SURVEY 畫面介紹                                                      | 4           |
| ∃ • PROFILE                                                           | 5           |
| PROFILE 畫面介紹<br>如何新增、修改 PROFILE 設定<br>AUTHENTICATION & SECURITY 的功能設定 | 5<br>6<br>7 |
| 四、LINK STATUS                                                         | 8           |
| LINK STATUS 畫面介紹                                                      | 8           |
| 五、STATISTICS                                                          | 9           |
| STATISTICS 畫面介紹                                                       | 9           |
| 六、ABOUT                                                               | 10          |
| About 畫面介紹                                                            | 10          |
| 附錄:軟體模擬無線橋接器                                                          | 11          |
| 規格                                                                    | 16          |

### - RaConfig

第一次執行 RT2400 Configuration Utility (以下簡稱 RaConfig)時,系統會詢問您,您所在的國家<sup> $\pm 1$ </sup>,如下圖,請直接點選 OK 即可。

| × |
|---|
|   |
| _ |
|   |
|   |
|   |
|   |
|   |
|   |

RaConfig 執行之後,系統會自動連上目前訊號最強且無 WEP(Wired Equivalent Privacy)的 AP(Access Point),出現的畫面如下:(頁面的標題為 Site Survey)

|                   |                                                                                                    | CHOILTEL                                                                                                    | Encryption                                                                                                    | Network Type                                                                                                    |
|-------------------|----------------------------------------------------------------------------------------------------|----------------------------------------------------------------------------------------------------|----------------------------------------------------------------------------------------------------|----------------------------------------------------------------------------------------------------|
| 00-05-5D-FA-5F-15 | 98%                                                                                                   | 9                                                                                                    | Not Use                                                                                                    | Infrastructure                                                                                                    |
| 00-40-96-41-93-8F | 34%                                                                                                   | 3                                                                                                    | WEP                                                                                                    | Infrastructure                                                                                                    |
| 00-90-96-28-39-49 | 28%                                                                                                   | 6                                                                                                    | Not Use                                                                                                    | Infrastructure                                                                                                    |
| 00-E0-98-01-23-45 | 100%                                                                                                  | 6                                                                                                    | WEP                                                                                                    | Infrastructure                                                                                                    |
| 00-30-AB-16-16-3D | 54%                                                                                                   | 10                                                                                                    | Not Use                                                                                                    | Infrastructure                                                                                                    |
| 00-40-96-56-DA-2A | 10%                                                                                                   | 11                                                                                                    | Not Use                                                                                                    | Infrastructure                                                                                                    |
|                   |                                                                                                    |                                                                                                    |                                                                                                    |                                                                                                    |
|                   |                                                                                                    |                                                                                                    |                                                                                                    |                                                                                                    |
|                   | 00-40-96-41-93-8F<br>00-90-96-28-39-49<br>00-E0-98-01-23-45<br>00-30-AB-16-16-3D<br>00-40-96-56-DA-2A | 00-40-96-41-93-8F     34%       00-90-96-28-39-49     28%       00-E0-98-01-23-45     100%       00-30-AB-16-16-3D     54%       00-40-96-56-DA-2A     10% | 00-40-96-41-93-8F   34%   3     00-90-96-28-39-49   28%   6     00-E0-98-01-23-45   100%   6     00-30-AB-16-16-3D   54%   10     00-40-96-56-DA-2A   10%   11     00-40-96-56-DA-2A   10%   11 | 00-40-96-41-93-8F   34%   3   WEP     00-90-96-28-39-49   28%   6   Not Use     00-E0-98-01-23-45   100%   6   WEP     00-30-AB-16-16-3D   54%   10   Not Use     00-40-96-56-DA-2A   10%   11   Not Use     00-40-96-56-DA-2A   10%   11   Not Use |

註1:每一個國家可以選擇的 Channel 不一樣,預設是 USA,台灣使用者請選擇 USA。

同時在右下角顯示系統時間的地方,也會多一個圖案如下圖紅色標示處。

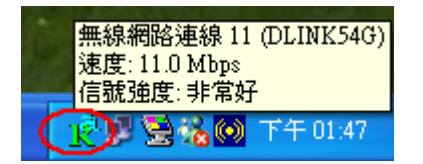

若下次要執行 RaConfig 時,直接用 Mouse 點選該圖案兩下即可。

## $\equiv$ $\checkmark$ Site Survey

| R | Cor   | nfiguration Utilit  | by                          |        |         |            |                | X |
|---|-------|---------------------|-----------------------------|--------|---------|------------|----------------|---|
| P | rofil | e   Link Status   S | ite Survey   Statistics   1 | About  |         |            |                |   |
|   |       |                     | 1                           |        |         |            |                | - |
|   |       | SSID                | BSSID                       | Signal | Channel | Encryption | Network Type   |   |
|   | Æ     | <b>D</b> LINK54G    | 00-05-5D-FA-5F-15           | 98%    | 9       | Not Use    | Infrastructure |   |
| ð | T     | NDTESTAP2           | 00-40-96-41-93-8F           | 34%    | 3       | WEP        | Infrastructure |   |
|   |       | default             | 00-90-96-28-39-49           | 28%    | 6       | Not Use    | Infrastructure |   |
|   |       | Abocom              | 00-E0-98-01-23-45           | 100%   | 6       | WEP        | Infrastructure |   |
|   |       | Netgear             | 00-30-AB-16-16-3D           | 54%    | 10      | Not Use    | Infrastructure |   |
|   |       | tsunami             | 00-40-96-56-DA-2A           | 10%    | 11      | Not Use    | Infrastructure |   |
|   |       |                     |                             |        |         |            |                |   |
|   |       |                     |                             |        |         |            |                |   |
|   |       |                     |                             |        |         |            |                |   |
|   |       |                     |                             |        |         |            |                |   |
|   |       |                     |                             |        |         |            |                |   |
|   |       |                     |                             |        |         |            |                |   |
|   | Г     | Connected <> DLI    | NK54G                       | (PFS   | CANICO  | NNECT AT   | D TO PROFILE   |   |
|   |       |                     |                             |        |         |            | D IO I KOME    |   |
|   |       | 2                   |                             | 3_     |         | 4          | 5              |   |
|   |       |                     |                             |        |         | 確定         | 說明             | _ |
|   |       |                     |                             |        | f       | 5 —        |                |   |

#### Site Survey 畫面介紹

- 1、列出可以連線的 AP(Access Point)之詳細資料,如 SSID、BSSID、Signal、 Channel、Encryption(Not Use/WEP)、NetworkType(Infrastructure/Adhoc)。
- 2、連線的狀況,如上圖,顯示目前已經連上 AP,該 AP 為 DLINK54G。
- 3、按鈕 RESCAN,重新顯示目前所有 AP 的狀況。
- 4、按鈕 CONNECT ,與游標所選擇的 AP 進行連線。
- 5、按鈕 ADD TO PROFILE,將目前所選的 AP 自動加入 Profile 設定,供以後

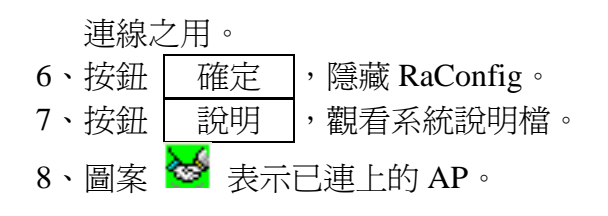

### **Ξ ヽ Profile**

| ₹ C                                                    | onfiguration | Utility  |     |         |                |           |                 | × |
|--------------------------------------------------------|--------------|----------|-----|---------|----------------|-----------|-----------------|---|
| Profile Link Status   Site Survey   Statistics   About |              |          |     |         |                |           |                 |   |
| Profiles List                                          |              |          |     |         |                |           | ٦               |   |
|                                                        | Profile      | SSID     |     | Channel | Authentication | Encryptic | on Network Type |   |
|                                                        | PROF1        | MSHOME   |     | Auto    | Open System    | Not Use   | Infrastructure  |   |
|                                                        | PROF2        | Netgear  |     | Auto    | Open System    | Not Use   | Infrastructure  |   |
|                                                        | PROF3        | My_Adhoc |     | 5       | Open System    | Not Use   | Ad Hoc          |   |
|                                                        | PROF4        | NDTESTAI | P2  | Auto    | Open System    | WEP       | Infrastructure  |   |
|                                                        | PROF5        | WEP_ADH  | (OC | 8       | Open System    | WEP       | Ad Hoc          |   |
|                                                        |              |          |     |         |                |           |                 |   |
|                                                        |              |          |     |         |                |           |                 |   |
|                                                        |              |          |     |         |                |           |                 |   |
|                                                        |              |          |     |         |                |           |                 |   |
|                                                        |              |          |     |         |                |           |                 |   |
|                                                        |              |          |     |         |                |           |                 |   |
|                                                        |              |          |     |         |                |           |                 |   |
|                                                        | <u>A</u> DD  |          | DE  | LETE    | <u>e</u> dit   |           | ACTIVATE        |   |
|                                                        | 2            |          |     | 3       | 4              |           | 5               |   |
|                                                        |              |          |     |         |                |           | 確定 説明           |   |

#### Profile 畫面介紹

- 1、列出目前已設的 Profile,您可以根據需求來設定你最常連線的 AP。
- 2、按鈕 ADD , 新增一個 Profile 設定。
- 3、按鈕 | DELETE |, 刪除 Profile 設定。
- 4、按鈕 EDIT ,修改 Profile 設定。
- 5、按鈕 ACTIVATE,設定主動連線的 Profile,例如:我要主動連線到 SSID=Netgear,選第二個 Profile (名稱為 PROF2),然後按下 ACTIVE 即 可,此時 PROF2 前面會出現圖案 即表示設定成功,畫面如下圖。

| Profile | SSID      | Channel | Authentication | Encryption | Network Type   |
|---------|-----------|---------|----------------|------------|----------------|
| PROF1   | MSHOME    | Auto    | Open System    | Not Use    | Infrastructure |
| √ PROF2 | Netgear   | Auto    | Open System    | Not Use    | Infrastructure |
| PROF3   | My_Adhoc  | 5       | Open System    | Not Use    | Ad Hoc         |
| PROF4   | NDTESTAP2 | Auto    | Open System    | WEP        | Infrastructure |
| PROF5   | WEP_ADHOC | 8       | Open System    | WEP        | Ad Hoc         |
|         |           |         |                |            |                |
|         |           |         |                |            |                |

### 如何新增、修改 Profile 設定

當您按下 ADD 或 EDIT 時,或者您也可以在 Site Survey 的畫面,直接按下 ADD TO PROFILE ,此時系統會出現如下圖的畫面,

您可以依需求設定您所需要的。

| Add Profile                                           |
|-------------------------------------------------------|
| Profile Name PROF1 SSID <sup>2</sup>                  |
| System Configuration Authentication & Security        |
| Power Saving Mode 4                                   |
| C Fast_PSP (Power Save Mode)                          |
| Antenna Tx Diversity                                  |
| 6 C Antenna A Only C Antenna B Only                   |
| Antenna Rx Diversity                                  |
| 7 C Antenna A Only C Antenna B Only                   |
| Network Type 8 802.11 Ad Hoc 🔻 Transmit Rate 9 Auto 🔹 |
| Preamble Type O Auto                                  |
| RTS Threshold 0 2312 2312 Channel 13                  |
| 12 Fragment Threshold 256                             |
| 14 <u>OK</u> 15 <u>CANCEL</u>                         |

- 1、Profile Name, 輸入您所想要設的名稱。
- 2、SSID,設定您要連的AP名稱。
- 3、切換至 System Configurage, 設定 Profile 的主要畫面。
- 4、切換至 Authentication & Security, 設定 WEP 的相關資訊。

- 5、Power Saving Mode 的選項設定,但只有在 Infrastructure 時有作用。
- 6、傳輸端的天線選項設定。
- 7、接收端的天線選項設定。
- 8、選擇 Network type (Infrastructure/802.11 AdHoc)。
- 9、選擇 Transmit Rate (Auto、1Mbps、2Mbps、5.5Mbps、11Mbps)。
- 10、選擇 Preamble Type (Long、Short、Auto)。
- 11、設定 RTS Threshold, 預設值為 2312。
- 12、設定 Fragment Threshold、預設值為 2312。
- 13、設定 Channel。
- 14、按鈕 **OK**,儲存設定。
- 15、按鈕 CANCEL , 取消設定。

#### Authentication & Security 的功能設定

| Add Profile                               | X                |
|-------------------------------------------|------------------|
| Profile Name PROF1                        | SSID MY_AP_WEP   |
| System Configuration Authentication & Sec | wity             |
| Authentication Setting                    |                  |
| 2 Authentication Type                     | Dpen System 💌    |
| 1 Energies                                |                  |
| WED Kur Tree                              |                  |
| 3 WEF Key Type                            | Hexadecimal      |
| 4 WEP Key Length 4                        | 10 Bits          |
| WEP Key                                   |                  |
| ( 🕞 Key#1 🕜 🖸                             | 0123456789       |
|                                           |                  |
| ⊂ Key#2                                   |                  |
| 5 C Kur#2 6 6                             |                  |
| C Key#5                                   |                  |
| C Key#4                                   |                  |
|                                           |                  |
|                                           |                  |
| 7 <u>o</u> k                              | 8 <u>C</u> ANCEL |

- 1、Encryption,設定是否要啓用WEP的功能。
- 2、設定 Authentication Type ( Open System 或 Shared Key)。
- 3、設定 WEP Key Type (Hexadecimal 或 Ascii)。
- 4、設定 WEP Key Length (40 Bits 或 104 Bits)。
- 5、選擇 KEY ID。
- 6、輸入 WEP KEY, 若你選 Hexadecimal 時, 只能輸入十六進位的值

(如 1,2,3,a,b,A,B...F等),輸入的字元依 WEP Type 及 WEP Length 而有所 不同如下表。

| 字 WEP<br>元 Type<br>Len 度 | Ascii | Hexadecimal |
|--------------------------|-------|-------------|
| 40 Bits                  | 5     | 10          |
| 104 Bits                 | 13    | 26          |

## 四、Link Status

| R Configuration Utility         |                              |    |
|---------------------------------|------------------------------|----|
| Profile Link Status Site Survey | Statistics About             |    |
| Status :                        | Netgear <> 00-30-AB-16-16-3D | 1  |
| Current Channel :               | 10 <> 2457000 KHz            | 2  |
| Current Tx Rate :               | 11 Mbps                      | 3  |
| Throughput (KBits/sec) :        | Tx 0.0 4 Rx 7.7              | 5  |
| Link Quality :                  | Normal 61%                   | 6  |
| Signal Strength :               | Normal 44%                   | 7  |
|                                 |                              |    |
|                                 | 確定                           | 說明 |

#### Link Status 畫面介紹

- 1、顯示目前連線的狀況。
- 2、顯示目前連線的 Channel 編號。
- 3、顯示目前連線傳輸的 Transmit Rate。

- 4、顯示目前傳送的 Throughput。
- 5、顯示目前接收的 Throughput。
- 6、顯示目前 Link Quality。
- 7、顯示目前 Signal Strength。

# $\underline{\pi}$ 、 Statistics

| 🥂 Configuration Utility                                |   | $\mathbf{X}$   |
|--------------------------------------------------------|---|----------------|
| Profile   Link Status   Site Survey Statistics   About |   |                |
| l_ Transmit Statistics                                 |   |                |
| Frames Transmitted Successfully                        | = | 334            |
| Frames Transmitted Successfully Without Retry          | = | 300            |
| Frames Transmitted Successfully After Retry(s)         | = | 34             |
| Frames Fail To Receive ACK After All Retries           | = | 0              |
| RTS Frames Successfully Receive CTS                    | = | 0              |
| RTS Frames Fail To Receive CTS                         | = | 0              |
| Receive Statistics                                     |   |                |
| Frames Received Successfully                           | = | 18266          |
| Frames Received With CRC Error                         | = | 17269          |
| Frames Dropped Due To Out-of-Resource                  | = | 0              |
| Duplicate Frames Received                              | = | 1              |
|                                                        | 3 | RESET COUNTERS |
|                                                        |   | 確定             |

### Statistics 畫面介紹

- 1、顯示到目前為止傳送資料的統計結果。
- 2、顯示到目前為止接收資料的統計結果。
- 3、按鈕 **RESET COUNTERS**、將統計結果全部歸零。

# 六、About

| 👎 Configuration Utility                                          | × |
|------------------------------------------------------------------|---|
| Profile Link Status Site Survey Statistics About                 |   |
| R 1<br>WWW.RALINKTECH.COM                                        |   |
| CopyRight                                                        |   |
| (c) Copyright 2002, Ralink Technology, Inc. All rights reserved. |   |
| Configuration Utility                                            |   |
| Version : 1.0.0.3 Date : 03-12-2003                              |   |
|                                                                  |   |
| Version : 1.2.0.0 Date : 03-13-2003                              |   |
|                                                                  |   |
| 4 Mac Address<br>Phy. Address : 00-04-40-00-00-08                |   |
|                                                                  |   |
|                                                                  |   |
|                                                                  |   |
|                                                                  |   |

### About 畫面介紹

- 1、連線至 http://www.ralinktech.com/
- 2、顯示目前 Configuration Utility 的版本資訊。
- 3、顯示目前 Driver 的版本資訊。
- 4、顯示目前 Wireless 網卡的 MAC address。

# 附錄: 軟體模擬無線橋接器

802.11b Wireless PCI Adapter 具有軟體模擬無線橋接器功能,在安裝完 PCI 卡軟體 之後其使用說明如下:

#### 步驟1. 點選程式集裡的'STA-AP'功能

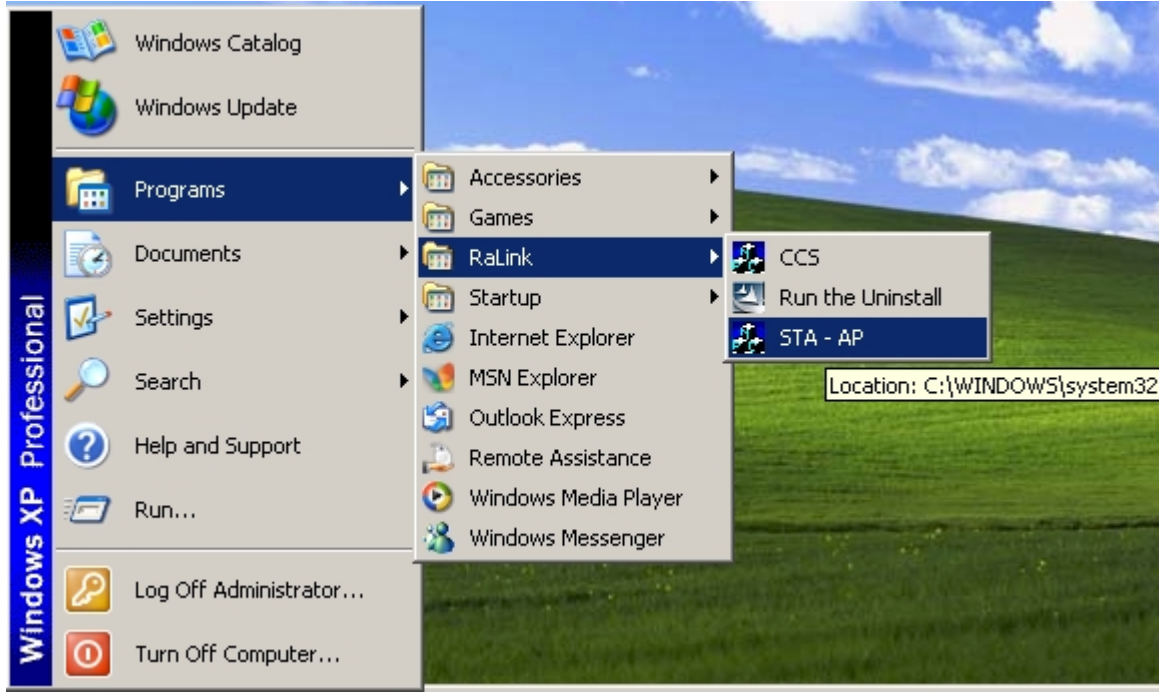

步驟2. 選取 "Configure Bridge..."選項

| NICSWI | AP                        |
|--------|---------------------------|
| [      | NIC and AP Utility switch |
|        | 🗹 STA - RaConfig          |
|        | Configure Bridge          |
|        | 🗖 Don't ask me any more   |
|        | OK EXIT                   |

將會出現說明;請將Ethernet及無線區域網路之後,按滑鼠右鍵,選擇"Bridge Connection"

|                                                                                       | ×                                                  |
|---------------------------------------------------------------------------------------|----------------------------------------------------|
| Please Select 2 different Network type at<br>right click Mouse and select Bridge Conr | the same timeEx: Ethernet and Wireless<br>nection! |
| OK                                                                                    | Cancel                                             |

步驟3. 選擇"OK", 會出現Network Connect視窗畫面

步驟4. 請點選"Wireless Network Connection"及Local Area Connection"之後, 按滑鼠右鍵, 點 選"Bridge Connection".

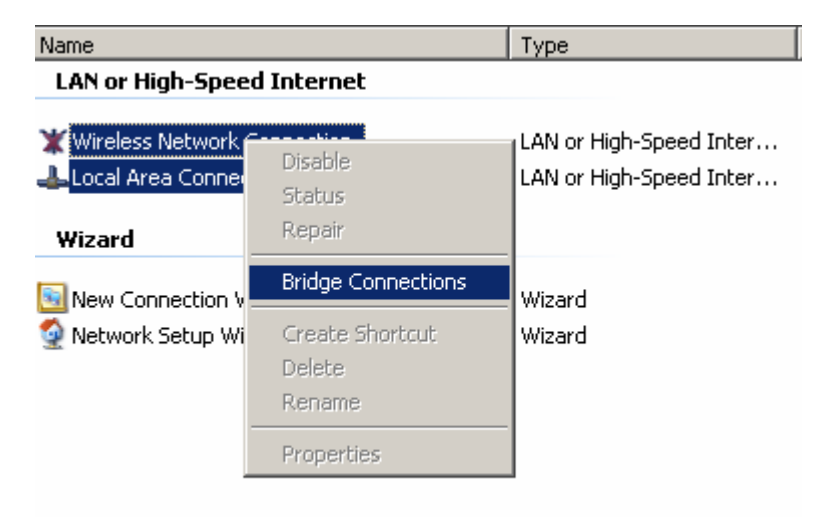

#### 步驟5. 等待網路橋接的建立

Network Bridge

| Please wait while Windo                                                  | ws bridges the conne                               | ections                                                |
|--------------------------------------------------------------------------|----------------------------------------------------|--------------------------------------------------------|
| Setwork Connections                                                      |                                                    |                                                        |
| <u>File E</u> dit <u>V</u> iew F <u>a</u> vorites                        | Tools Advanced                                     |                                                        |
| 🕞 Back 👻 🕥 👻 🏂                                                           | 🔵 Search 🛛 🍋 Fo                                    | Iders 🕼 🌮 »                                            |
| Address 🔕 Network Connection:                                            | 5                                                  | 💌 🄁 Go                                                 |
| Name                                                                     | Туре                                               | Status                                                 |
| Network Bridge                                                           |                                                    |                                                        |
| Wetwork Bridge     Wireless Network Connection     Local Area Connection | Network Bridge<br>Network Bridge<br>Network Bridge | Enabled<br>Wireless connection una<br>Enabled, Bridged |
| Wizard                                                                   |                                                    |                                                        |
| i New Connection Wizard                                                  | Wizard<br>Wizard                                   |                                                        |
| •                                                                        |                                                    | Þ                                                      |
| MAC Bridge Miniport                                                      |                                                    | li.                                                    |

步驟6. 回到軟體畫面勾選 "SoftAP - ApConfig" 按下 "OK".

| NICSWA | λP                           |                  |  |
|--------|------------------------------|------------------|--|
|        | -NIC and AP Utility switch - |                  |  |
|        | SoftAP - ApConfig            | Configure Bridge |  |
|        | 🗖 Don't ask me any mo        | re               |  |
|        | ОК                           | EXIT             |  |

| 步驟7. 將設定値       | 設定成爲一個檔案          |
|-----------------|-------------------|
|                 | ×                 |
| Please Configur | e a Profile First |
| OK              | Cancel            |

按下 **"OK"**.

步驟8. 選擇"ADD" 新增一個新的設定檔

| Config  | guration Uti | lity      |           |            |              |               | [ |
|---------|--------------|-----------|-----------|------------|--------------|---------------|---|
| Profile | Link Status  | Mac Table | Event Log | Statistics | About        |               |   |
| _ Profi | iles List    |           |           |            |              |               |   |
| Pro     | ofile        | SSID      |           | Channel    | Authenticati | on Encryption |   |
|         |              |           |           |            |              |               |   |
|         |              |           |           |            |              |               |   |
|         |              |           |           |            |              |               |   |
|         |              |           |           |            |              |               |   |
|         |              |           |           |            |              |               |   |
|         |              |           |           |            |              |               |   |
|         |              |           |           |            |              |               |   |
|         |              |           |           |            |              |               |   |
|         |              |           |           | 1          | EDIT         | ACTIVATE      |   |
|         | AUU          |           | DELETE    |            | EDIT         | ALTIVATE      |   |
|         |              |           |           |            |              |               |   |
|         |              |           |           |            |              | UK Help       |   |

輸入profile name, SSID以及相關設定値之後, 按下"OK".

| Add Profile   |                                    |                  |               |                                   | x |
|---------------|------------------------------------|------------------|---------------|-----------------------------------|---|
| Profile Na    | ne PROF1                           |                  | SSID softA    | P                                 |   |
| System Co     | figuration Authentic               | ation & Security |               |                                   |   |
| Power S       | aving Mode<br>AM (Constantly Awaki | e Mode)          | C Max_P       | SP (Max Power Savings)            |   |
| O F           | sst_PSP (Power Save                | : Mode)          | 🗖 CAM w       | hen AC Power                      |   |
| Antenn<br>© D | a Tx Diversity<br>versity          | C Antenna A O    | nly           | C Antenna B Only                  |   |
| Antenn<br>© D | a Rx Diversity<br>versity          | C Antenna A O    | inly          | C Antenna B Only                  |   |
| Chan<br>Prear | nel 1<br>nble Type Long            |                  | Fransmit Rate | 1 , 2 , 5.5 , 11 Mbps (All Basi 💌 |   |
| E R           | TS Threshold (                     | o <u>'</u>       | 5             | 2312 2312                         |   |
| E Fi          | agment Thresholc <sup>2</sup>      | 56 ·             | ð             | 2312 2312                         |   |
|               | <u>0</u> K                         |                  |               |                                   | 1 |

#### 步驟9 啓動所設定的檔案

| nfiguration U | ility<br>  Mac Table   Even | t Log Statistics | About          |            |
|---------------|-----------------------------|------------------|----------------|------------|
| Profiles List |                             |                  |                |            |
| Profile       | SSID                        | Channel          | Authentication | Encryption |
| V PROF1       | softAP                      | 1                | Open System    | Not Use    |
|               |                             |                  |                |            |
|               |                             |                  |                |            |
|               |                             |                  |                |            |
|               |                             |                  |                |            |
|               |                             |                  |                |            |
|               |                             |                  |                |            |
|               |                             |                  |                |            |
|               |                             |                  |                |            |
|               |                             |                  |                |            |
|               |                             | re               |                |            |
|               |                             |                  |                | ACTIVATE   |
|               |                             |                  |                |            |
|               |                             |                  | 0              | K Help     |

步驟10. 設定完成

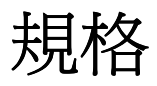

| Standards Compliance            | IEEE802.11b                                                                                                    |
|---------------------------------|----------------------------------------------------------------------------------------------------|
| Interface                       | 32-bit CardBus                                                                                                    |
| Antenna                         | Diversity Patch Antenna                                                                                                |
| RF Spreading Scheme             | Direct Sequence Spread Spectrum (DSSS)                                                                                 |
| Frequency Band                  | 2.4GHz                                                                                                    |
| Transmission Rate               | 11/5.5/2/1Mbps with auto fallback                                                                                      |
| Operating Channels              | 14 Channels (Japan)                                                                                                    |
|                                 | 11 Channels (North America and South America)                                                                          |
|                                 | 13 Channels (Europe)                                                                                                   |
| Security                        | 64/128-bit WEP Encryption; IEEE802.1x Authentication: MD5 challenge and EAP-TLS Authentication supported on Windows XP |
| Security                        | 64/128-bit WEP Encryption                                                                                              |
| RF Output Power                 | 15dBm (Typical)                                                                                                    |
| Power Consumption (preliminary) | Transmission mode: 550mA (Max.)                                                                                        |
|                                 | Receive mode: 350mA (Max.)                                                                                             |
| Power Voltage                   | 3.3 Volt ± 5%                                                                                                    |
| Dimension                       | 118 x 54 x 5 mm (3.5 x 2.1 x 0.2 inch)                                                                                 |
| Software Supports               | Software Access Point (Support Wireless PCI Adapter under Windows XP only)                                             |
|                                 | Dynamic Rate Shifting (11/5.5/2/1 Mbps);                                                                               |
|                                 | Profile Management; Roaming; RF Signal Quality Monitor; Site Survey                                                    |
| OS Support                      | Windows 98SE/Me/2000/XP                                                                                                |